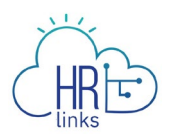

## Approving Absence Requests (Supervisor)

Follow this job aid to learn how to Approve Absence Requests as a Supervisor once you have received notification in HR Links of a request from your employee. *Note: If you are a 2nd level supervisor who is approving absence requests on behalf of a subordinate supervisor, refer to the 2nd section of this guide. You won't receive a notification when the leave request is submitted.* 

- <u>Approving Absence Requests from Approvals Tile</u>
- Approving Absence Requests from the Manager Time Tile

## **Approving Absence Requests from Approvals Tile**

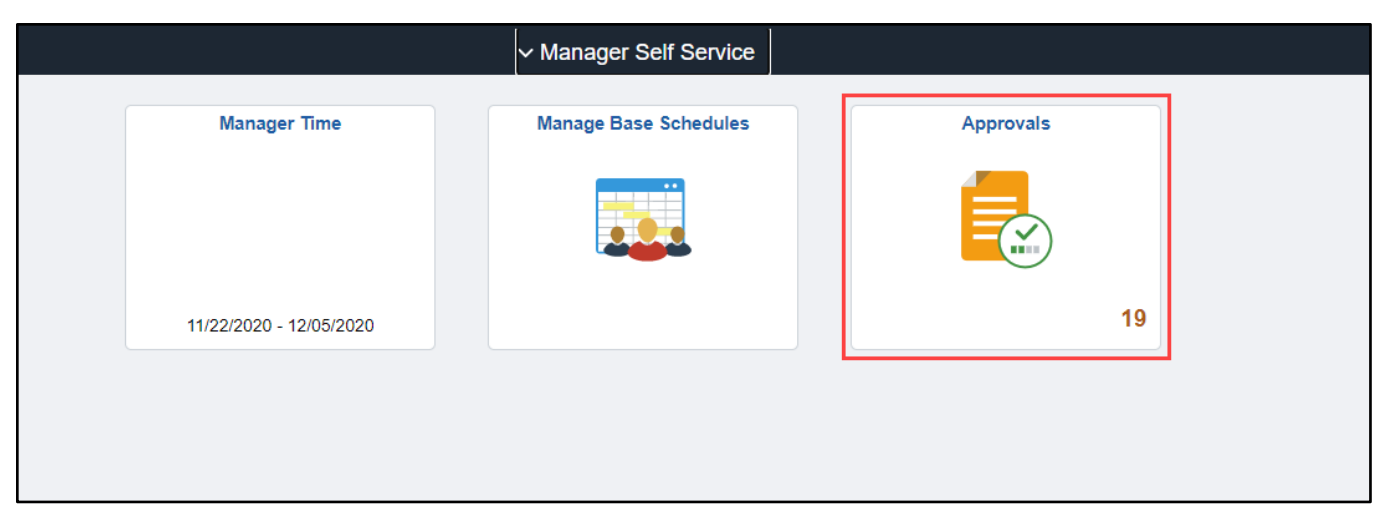

1. Select the **Approvals** tile from the Manager Self Service homepage.

2. Select the **Absence Request row** of the employee for whom you want to approve an Absence Request.

|     | Pending Approvals        |                                           |                                                       |                     |  |
|-----|--------------------------|-------------------------------------------|-------------------------------------------------------|---------------------|--|
|     | View By Type 🗸           | T B                                       |                                                       |                     |  |
|     | All 19                   |                                           |                                                       |                     |  |
| a h | Absence/Add'I Time Reque | All                                       |                                                       | 19 rows             |  |
|     | Absence/Add Time Reque   | Absence/Add'I Time Request<br>Maren Price | Overtime Request, 6 Hours<br>10/06/2020 To 10/09/2020 | Routed > 10/06/2020 |  |
|     |                          | Absence/Add'I Time Request<br>Maren Price | Annual Leave, 16 Hours<br>10/22/2020 To 10/23/2020    | Routed > 10/19/2020 |  |
|     |                          | Absence/Add'I Time Request<br>Maren Price | Annual Leave, 8 Hours<br>10/19/2020                   | Routed > 10/19/2020 |  |
|     |                          | Absence/Add'I Time Request<br>Maren Price | Comp Time Earned, 6 Hours<br>10/19/2020               | Routed > 10/19/2020 |  |
|     |                          | Absence/Add'I Time Request<br>Keely Moore | Annual Leave, 8 Hours<br>10/16/2020                   | Routed > 10/20/2020 |  |

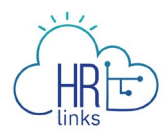

3. Review the request. Select **Approve** to approve the request.

|                                    | Absence/Add'l Time Request          | ŵ    | <i>(</i> 3 | : @ |
|------------------------------------|-------------------------------------|------|------------|-----|
| Maren Price<br>Lead Budget Analyst | Арргоче                             | Deny |            |     |
| Absence Details                    |                                     |      |            |     |
| Absence Name Overtime Request      | Reason Irregular Scheduled Overtime |      |            |     |
| Start Date 10/06/2020              | End Date 10/09/2020                 |      |            |     |
| Partial Days All Days - 1.5 Hours  | Duration 6 Hours                    |      |            |     |
| ← Requester Comments               |                                     |      |            |     |
| There are no requester comments    |                                     |      |            |     |

4. Enter any **approver comments** if necessary.

| Cancel           | Approve               | Submit |
|------------------|-----------------------|--------|
| You are about to | approve this request. |        |
| Approver Comm    | ients                 |        |
| l I              |                       |        |
|                  |                       |        |
|                  |                       |        |

5. Select the **Submit** button.

| Cancel     | Approve                       | Submit |
|------------|-------------------------------|--------|
| You are at | pout to approve this request. |        |
| Approver   | Comments                      |        |
| I          |                               |        |
|            |                               |        |
|            |                               |        |
|            |                               |        |

6. A green banner stating "**You have approved the request**" will appear at the top of your screen.

| Pending Approvals |   | Pending Approvals              | * | ٣ | 1 | 0 |
|-------------------|---|--------------------------------|---|---|---|---|
|                   |   | You have approved the request. |   |   |   | × |
| <b>a</b> •        | 8 |                                |   |   |   |   |

Congratulations! You have successfully approved an absence request in HR Links!

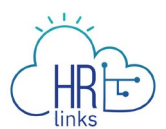

## Approving Absence Requests from the Manager Time Tile

Please follow these instructions if you are a 2nd level supervisor approving absence requests.

1. Select the **Manager Time** tile from the Manager Self Service homepage. Select the manager's timesheet and then select **"show direct reports"**.

| Kristine Smith       | Supervisory Human Res | ources Sp ID             | ABSENCE REQUESTS ADDITIO     | DNAL TIME REQUESTS |
|----------------------|-----------------------|--------------------------|------------------------------|--------------------|
| Nov 8 - Nov 21, 2020 | <b>71.0</b><br>Hours  | Reported                 | 63.0<br>Hours To Be Approved | >                  |
|                      |                       | +<br>Show direct reports |                              |                    |

## 2. Select the **Absence Requests Button**.

| Shamar Durham         | Assisted Acquisition Project M ID: 00000746 | ABSENCE REQUESTS ADDITIONAL TIM | AE REQUESTS |
|-----------------------|---------------------------------------------|---------------------------------|-------------|
| Oct 11 - Oct 24, 2020 | 80.0<br>Hours Reported                      | 0.0<br>Hours To Be Approved     | >           |

3. Select the **View/Edit** button on the line of the absence request that has "Submitted" status.

| Absence Request History | ABSENCE TYPE | All Statuses V | BEGIN DATE   08/29/2020 | <b>END DATE</b><br>02/25/2021 <b></b> |
|-------------------------|--------------|----------------|-------------------------|---------------------------------------|
| Date                    | Absence Type | Duration       | Status                  |                                       |
| Thursday December 31    | Annual Leave | 9 Hours        | Submitted VIEW/         | EDIT                                  |

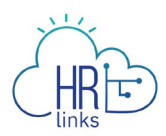

4. Select "**submit**" to approve the absence request.

| ABSENCE TYPE*<br>Annual Leave |              | ~       |          |       |                                                            |
|-------------------------------|--------------|---------|----------|-------|------------------------------------------------------------|
| START DATE*                   |              |         | END DATE |       |                                                            |
|                               | 12/31/2020   | t       | 12/31    | /2020 | <b>**</b>                                                  |
| FULL DAYS PARTI               | IAL DAYS     |         |          |       |                                                            |
| All days are partial          | al 9.0 hr    |         |          |       |                                                            |
| Requested Hou                 | rs Comments/ | History |          |       |                                                            |
| December                      | Thu<br>31    |         |          |       |                                                            |
| Scheduled                     | 9            |         |          |       |                                                            |
| Holiday                       | 0            |         |          |       |                                                            |
| Requested                     | 9            |         |          |       |                                                            |
|                               |              |         |          | Curre | Total Requested Hours: 9.0<br>nt Annual Leave Balance: 248 |
| CANCEL REQUES                 | Т            |         |          |       | BACK SUBMIT                                                |